## ImageView En Android Studio con Kotlin

Hoy veremos como insertar una imageView en nuestra app

1/2

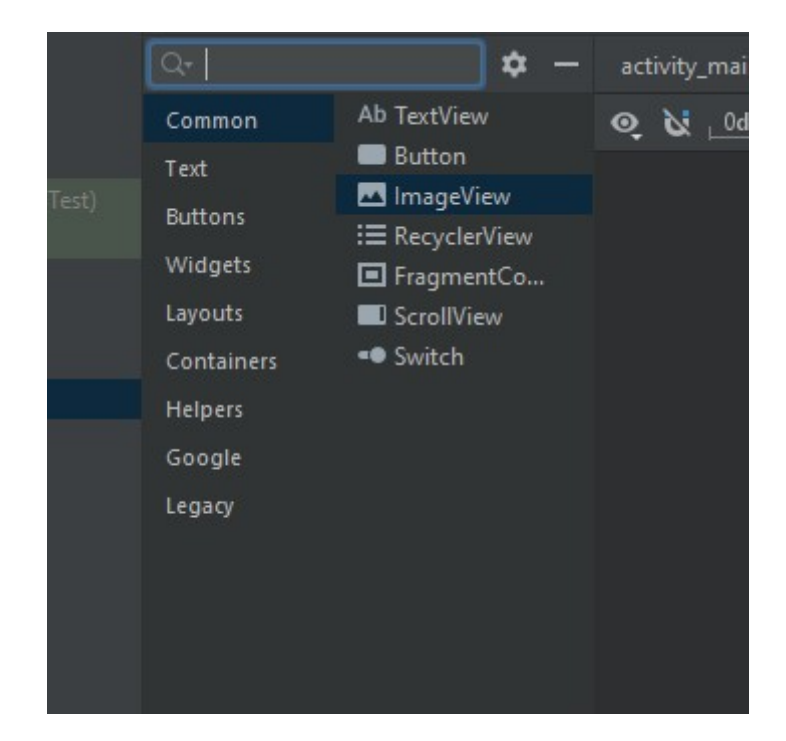

Para insertar el ImageView debemos ir al resource Manager:

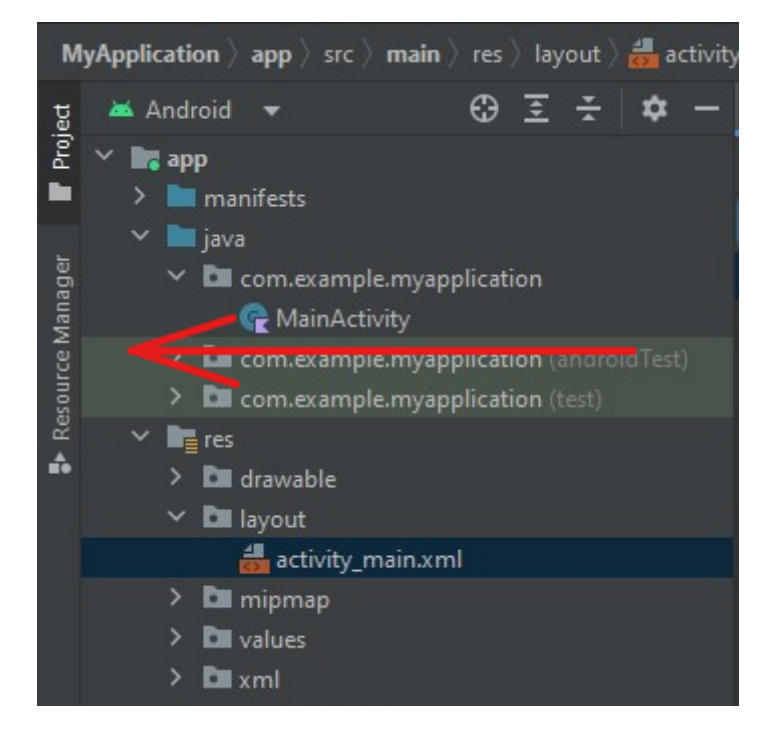

Una vez dentro del resource manager pulsamos el botón +:

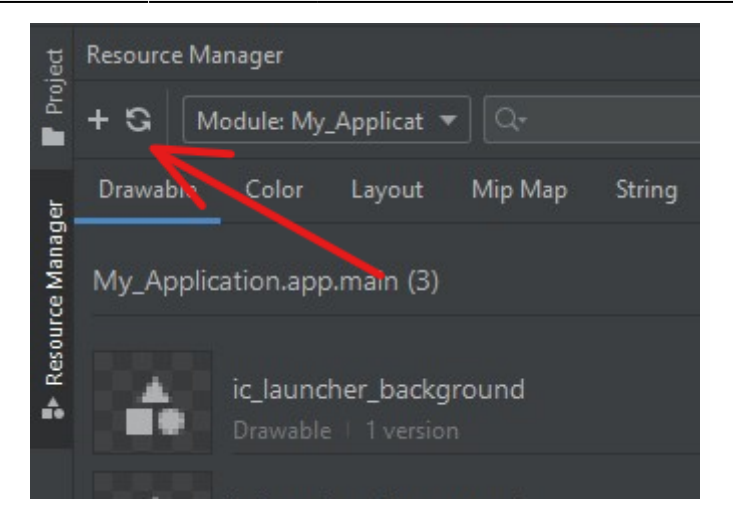

Tras eso le damos a import, navegamos por las carpetas hasta nuestra imagen y la importamos. Tras eso simplemente la arrastramos y soltamos a la app desde el resource Manager.

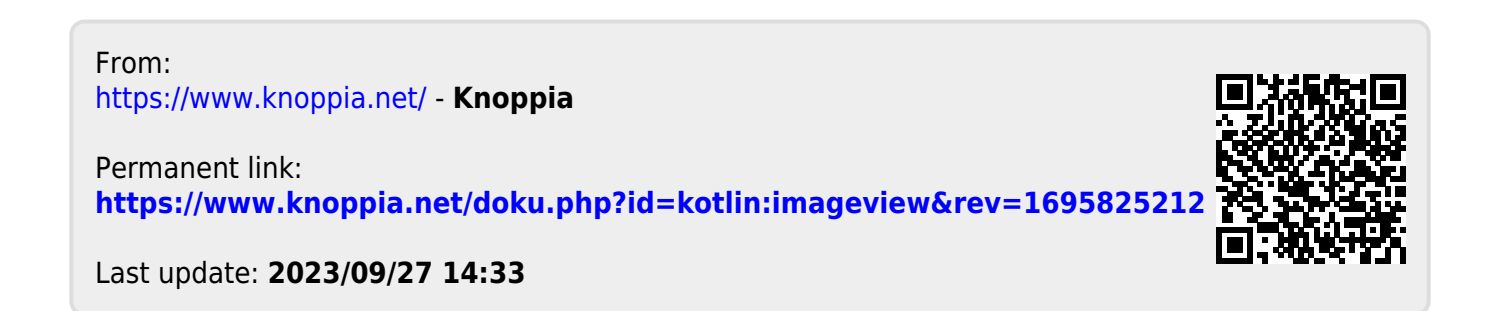